Intercom label text (centered on labels)

Editor - Dan

Reviews Editor - Todd

Art Director - Carol

Disc Editor - Joe

Tech Support - Mike

Web Master - Jason

Managing Editor - Lisa

Graphic Artist - Dean

Magazine Subscription Info

**Game Players,** the magazine for hard-core video gamers. Call 1-800-706-9500 today for a FREE issue and trial subscription. Only \$24.95 for 13 issues.

**PC Gamer**, the best-selling PC games magazine. Call 1-800-706-9500 today for a FREE issue and trial subscription. Only \$47.95 for 12 issues, each with a CD packed with game demos.

**CD-ROM Today**, *the* PC and Mac multimedia magazine. Call 1-800-706-9500 today for a FREE issue & trial subscription. Only \$39.95 for 12 issues, each with a sampler CD.

**Next Generation**, covers today's hottest video and computer games. Call 1-800-706-9500 today for a FREE issue & trial subscription. Only \$29.00 for 12 issues. Save over 50%.

**The Net**, the monthly zine of the internet. Call 1-800-706-9500 today for a FREE issue and trial subscription. Only \$39.95 for 12 issues which comes with a CD-ROM packed with great online resources.

Notepad text -- first topic goes on the cover page, may want to leave blank

Yeehaa! The Hitchcock-O-Rama is coming! Just saw the ad in the April PC Gamer!

## **INDIAN HEAD**

The battle in the desert raged on, as Stearns dropped the terrorist guards, one by one.

Meanwhile, back at Company Headquarters, in a secret sublevel accessible only with a special cheat code, Colonel Gaskins and the mysterious agent known only as "the Coconut Monkey" observed the epic struggle transmitted through Stearns' handy wristlink. Projected onto a giant wall screen, Stearns' every move was analyzed and dissected by the Company computers, preserved for prosperity and future training videos.

"Well Gaskins," said the Monkey, as the fourth guard collapsed under Stearns' ruthless onslaught, "Do you think we'll be able to find the plans to the Jihad's new weapons satelite?" "Well," said the Colonel, "if he doesn't, we'll have one heckuva time fending off those aliens from Zargon-Nine."

"Non-sequitur," said the Monkey.

"Garnash. Hey look, he's going to use the Spoon. This should be good."

Both spymasters turned their eyes to the viewscreen.... (to be continued...) Top Ten Text

## PC- Gamer Top Ten List

The games we've been obsessing over for April (this ain't no April fools joke).

Duke Nukem 3D/3D Realms -- Everybody. Warcraft II/Blizzard -- Everybody Zone Raiders/Virgin -- Mike, Dan Terminator: Future Shock/Bethesda -- Todd, Joe Screamer/Virgin -- Mike, Jason CyberMage/Origin -- Dan, Todd, Mike The Beast Within/Sierra -- Dean, Lisa Descent 2/Interplay -- Todd, Dan, Robin Battleground: Gettysburg/TalonSoft -- Joe, Jason Destruction Derby/Sony -- Dan, Lisa Letter from the Editor text

## **ED NOTES**

What a scare! What we thought was a hot tip that might help us find our precious mascot, Rickets the Monkey, turned out to be a trap. Worse than that, it led us to an abandoned Disco!

The door almost closed on us, but luckily, Cheryl called to warn us just in the nick of time. It seems a visitor in the office uncovered Furthelman's loathsome scheme.

My hands are still trembling from the experience. Just one more step and the door would of locked shut and Furthelman's trap

would have sprung. The 70's music had begun to thump, the disco ball was ready to spin, and those guys in white leisure suits, their shirts unbuttoned to their navels, were just about to dance! Whew! I break out in a cold sweat everytime I think about it. It would have destroyed us.

Hopefully, the failure of his trap will entice Furthelman to contact us again. And maybe this time he'll slip up.

I've got to steady my nerves... maybe if I jump on the Jukebox and play the new Warcraft 2 demo, I'll calm down. I pray the experience will at least rid me of the disco tunes ringing in my ears!

Jukebox category titles (centered vertically and horizontally on labels)

DOS games Windows games

Win '95 games Bug Patches WADS & add-ons

Online Services WIN '95 USERS: IMPORTANT NOTE
#### Important Note for Windows '95 Users

If you're using WINDOWS '95, you cannot shell out to DOS from the Jukebox.

To install any of the following **DOS** games, you must exit this **Jukebox**. Then, go to a **DOS** prompt. Once at a **DOS** prompt, change to your

CD-ROM drive (type **D**: and press **Enter**, where **D**: is the letter of your CD-ROM drive.

Once you're at the CD-ROM drive, type **MENU** to install any of the **DOS** games. You can also install each game manually by following the chart that appears in the **Disc Pages** of the magazine.

Warcraft II

#### Warcraft II

This demo will need to install and run from DOS. Click on the **YES** button below and you'll exit to a DOS prompt.

To install this demo, change to your **CD-ROM** drive (type **D**: where **D** is the letter of your **CD-ROM** drive) and <u>type: **MENU**</u>.

When you are finished, type **WIN** at the DOS prompt and you'll return to the Jukebox.

Ready to install Warcraft II?

Daggerfall

### **Daggerfall**

This demo will need to install and run from DOS. Click on the **YES** button below and you'll exit to a DOS prompt.

To install this demo, change to your **CD-ROM** drive (type **D**: where **D** is the letter of your **CD-ROM** drive) and <u>type: **MENU**</u>.

When you are finished, type **WIN** at the DOS prompt and you'll return to the Jukebox.

Ready to install Daggerfall?

Rayman

#### <u>Rayman</u>

This demo will run from DOS. Click on the **YES** button below and you'll exit to a DOS prompt.

To install this demo, change to your **CD-ROM** drive (type **D**: where **D** is the letter of your **CD-ROM** drive) and <u>type: **MENU**</u>.

When you are finished, type **WIN** at the DOS prompt and you'll return to the Jukebox.

Ready to install Rayman?

Shivers

# Shivers

To run Shivers, click on the YES button below. This will install and run the game automatically.

For the game to run properly from this jukebox, please don't change the default directory when the game installs. If you do change the install path, you can still run the game from Windows.

Are you ready to begin your demo of Shivers?

Treasure Quest

## **Treasure Quest**

To run Treasure Quest, click on the YES button below. This will install and run the game automatically.

Are you ready to begin your demo of *Treasure Quest*?

You Don't Know Jack

#### You Don't Know Jack - Windows 3.1 Version

To run You Don't Know Jack, click on the YES button below. This will install and run the game automatically.

For the game to run properly from this jukebox, please don't change the default directory when the game installs. If you do change the install path, you can still run the game from Windows.

**DO NOT** click **YES** if you have **Windows '95**. There is a separate Win '95 version on the CD. Click on the Win '95 Games button on the Jukebox.

Are you ready to begin your demo of You Don't Know Jack?

You Don't Know Jack

#### You Don't Know Jack - Win '95 Version

To run You Don't Know Jack, click on the YES button below. This will install and run the game automatically.

For the game to run properly from this jukebox, please don't change the default directory when the game installs. If you do change the install path, you can still run the game from Windows.

Are you ready to begin your demo of You Don't Know Jack?

Battle Isle 2220

#### Battle Isle 2220

To run Battle Isle 2220, click on the YES button below. This will install and run the game automatically.

For the game to run properly from this jukebox, please don't change the default directory when the game installs. If you do change the install path, you can still run the game from Windows.

Are you ready to begin your demo of Battle Isle 2220?

Return Fire

## **Return Fire**

To run Return Fire, click on the YES button below. This will install and run the game automatically.

For the game to run properly from this jukebox, please don't change the default directory when the game installs. If you do change the install path, you can still run the game from Windows.

Are you ready to begin your demo of Return Fire?

Warcraft II

## Warcraft II

To run Warcraft II, click on the YES button below. This will install and run the game automatically.

For the game to run properly from this jukebox, please don't change the default directory when the game installs. If you do change the install path, you can still run the game from Windows.

Are you ready to begin your demo of Warcraft II?

SimIsle

### <u>SimIsle</u>

This demo will need to install and run from DOS. Click on the **YES** button below and you'll exit to a DOS prompt.

To install this demo, change to your **CD-ROM** drive (type **D**: where **D** is the letter of your **CD-ROM** drive) and type: **MENU**.

When you are finished, type **WIN** at the DOS prompt and you'll return to the Jukebox.

Ready to install SimIsle?

Bad Mojo

### <u>Bad Mojo</u>

To run Bad Mojo, click on the YES button below. This will install and run the game automatically.

For the game to run properly from this jukebox, please don't change the default directory when the game installs. If you do change the install path, you can still run the game from Windows.

Are you ready to begin your demo of Bad Mojo?

Renegade 2

## Renegade 2

This demo will need to install and run from DOS. Click on the **YES** button below and you'll exit to a DOS prompt.

To install this demo, change to your **CD-ROM** drive (type **D**: where **D** is the letter of your **CD-ROM** drive) and type: **MENU**.

When you are finished, type **WIN** at the DOS prompt and you'll return to the Jukebox.

Ready to install Renegade 2?

Orion Burger

## Orion Burger

This demo will need to install and run from DOS. Click on the **YES** button below and you'll exit to a DOS prompt.

To install this demo, change to your **CD-ROM** drive (type **D**: where **D** is the letter of your **CD-ROM** drive) and type: **MENU**.

When you are finished, type **WIN** at the DOS prompt and you'll return to the Jukebox.

Ready to install Orion Burger?

GearHeads

# <u>GearHeads</u>

To run GearHeads, click on the YES button below. This will install and run the game automatically.

For the game to run properly from this jukebox, please don't change the default directory when the game installs. If you do change the install path, you can still run the game from Windows.

Are you ready to begin your demo of GearHeads?

Absolute Zero

## Absolute Zero

This demo will need to install and run from DOS. Click on the **YES** button below and you'll exit to a DOS prompt.

To install this demo, change to your **CD-ROM** drive (type **D**: where **D** is the letter of your **CD-ROM** drive) and <u>type: **MENU**</u>.

When you are finished, type **WIN** at the DOS prompt and you'll return to the Jukebox.

Ready to install Absolute Zero?

AH3: Thunderstrike

# AH3: Thunderstrike

This demo will need to install and run from DOS. Click on the **YES** button below and you'll exit to a DOS prompt.

To install this demo, change to your **CD-ROM** drive (type **D**: where **D** is the letter of your **CD-ROM** drive) and type: **MENU**.

When you are finished, type **WIN** at the DOS prompt and you'll return to the Jukebox.

Ready to install AH3: Thunderstrike?

Connections
### **Connections**

To run Connections, click on the YES button below. This will install and run the game automatically.

For the game to run properly from this jukebox, please don't change the default directory when the game installs. If you do change the install path, you can still run the game from Windows.

Are you ready to begin your demo of Connections?

Powerslave

## **Powerslave**

This demo will run directly off the CD from DOS. Click on the **YES** button below and you'll exit to a DOS prompt.

To run this demo, change to your **CD-ROM** drive (type **D**: where **D** is the letter of your **CD-ROM** drive) and <u>type: **MENU**</u>.

When you are finished, <u>type **WIN**</u> at the DOS prompt and you'll return to the Jukebox. Ready to begin *Powerslave*? Earthworm Jim

### Earthworm Jim

This demo will run directly off the CD from DOS. Click on the **YES** button below and you'll exit to a DOS prompt.

To run this demo, change to your **CD-ROM** drive (type **D**: where **D** is the letter of your **CD-ROM** drive) and <u>type: **MENU**</u>.

When you are finished, <u>type **WIN**</u> at the DOS prompt and you'll return to the Jukebox. Ready to begin *Earthworm Jim*? Toshindin

# <u>Toshindin</u>

This demo will run directly off the CD from DOS. Click on the **YES** button below and you'll exit to a DOS prompt.

To run this demo, change to your **CD-ROM** drive (type **D**: where **D** is the letter of your **CD-ROM** drive) and <u>type: **MENU**</u>.

When you are finished, <u>type **WIN**</u> at the DOS prompt and you'll return to the Jukebox. Ready to begin *Toshindin*? America Online

# America Online

America's most popular online network, with full Internet capabilities.

By clicking the **YES** button below, America Online will automatically install and setup on your PC. For future use, just click on the America Online program group in Windows.

Are you ready to begin America Online?

Notes on Using Patches

### **Notes on Using Patches**

All patches are located in the **\PATCHES** subdirectory on the CD. To use a patch, you'll need to exit our **PC Gamer** frontend and copy the patch to the directory on your Hard Drive where that game resides.

Click on the name of the game for the patch you are interested in using from the Jukebox. A message will appear giving you the exact filename of the patch and a description of what the patch does.

Further information about these patches can be found in the magazine under the **Extended Play** column by **Tom McDonald**.

Press **CANCEL** to return to the Jukebox.

11th Hour Beta 2.42 Player

#### 11th Hour Beta 2.42 Player

#### Filename: 11H242.EXE

<u>Description</u>: Improves performance on lower-end machines. It is currently <u>not</u> supported by Virgin or Trilobyte (i.e., they put it out so you could beta test it for them). However, it does help to eliminate choppy audio on some systems.

All patches are located in the **PATCHES** subdirectory on the CD. Each patch must be copied to the directory where it's respective game resides.

If you click on **YES** below, you will exit to DOS. When you are finished, type **WIN** at the DOS prompt and you'll return to the Jukebox.

Absolute Zero Upgrade

### Absolute Zero Upgrade

#### Filenames: AZPCUPGD.ZIP

<u>Description</u>: Corrects a nasty crash bug in the Hammer & Anvil scenarios.

All patches are located in the **\PATCHES** subdirectory on the CD. Each patch must be copied to the directory where it's respective game resides. The **AZPCUPGD.ZIP** file must be unzipped using the utility **PKUNZIP** (not provided with this CD).

If you click on **YES** below, you will exit to DOS. When you are finished, type **WIN** at the DOS prompt and you'll return to the Jukebox.

Allied General Unit Editor

### Allied General Unit Editor

#### Filenames: BRASS2.ZIP

<u>Description</u>: This is the Unit Editor for Allied General.

All patches are located in the **\PATCHES** subdirectory on the CD. Each patch must be copied to the directory where it's respective game resides. The **BRASS2.ZIP** file must be unzipped using the utility **PKUNZIP** (not provided with this CD).

If you click on **YES** below, you will exit to DOS. When you are finished, type **WIN** at the DOS prompt and you'll return to the Jukebox.

Crusader: No Remorse v. 1.21

# Crusader: No Remorse v. 1.21

#### Filenames: CRU121P.EXE

<u>Description</u>: Adds features and fixes common problems.

All patches are located in the **PATCHES** subdirectory on the CD. Each patch must be copied to the directory where it's respective game resides.

If you click on **YES** below, you will exit to DOS. When you are finished, <u>type **WIN**</u> at the DOS prompt and you'll return to the Jukebox.

Empire II Patch

## Empire II Patch

#### Filenames: E2UPDATE.ZIP

Description: Fixes all known problems

All patches are located in the **\PATCHES** subdirectory on the CD. Each patch must be copied to the directory where it's respective game resides. The **E2UPDATE.ZIP** file must be unzipped using the utility **PKUNZIP** (not provided with this CD).

If you click on **YES** below, you will exit to DOS. When you are finished, type **WIN** at the DOS prompt and you'll return to the Jukebox.

IndyCar Racing II Paintkit Update

### IndyCar Racing II Paintkit Update

#### Filenames: PATCHPKT.COM

<u>Description</u>: Corrects a bug where a stripe down the center of the car may not be painted. This problem only occurs in version 1.0 of the Paintkit.

All patches are located in the **PATCHES** subdirectory on the CD. Each patch must be copied to the directory where it's respective game resides.

If you click on **YES** below, you will exit to DOS. When you are finished, <u>type **WIN**</u> at the DOS prompt and you'll return to the Jukebox.

PBA Bowling v. 1.12

# PBA Bowling v. 1.12

Filename: **PBALL2.EXE** 

Description: General maintenance patch.

All patches are located in the **PATCHES** subdirectory on the CD. Each patch must be copied to the directory where it's respective game resides.

If you click on **YES** below, you will exit to DOS. When you are finished, <u>type **WIN**</u> at the DOS prompt and you'll return to the Jukebox.

Riddle of Master Lu v. 2.05

### Riddle of Master Lu v. 2.05

#### Filename: ROML205.EXE

<u>Description</u>: Fixes jumpy mouse movement, switch problems in the billiard room, and the "plaer\_enters\_scene" fatal error.

All patches are located in the **PATCHES** subdirectory on the CD. Each patch must be copied to the directory where it's respective game resides.

If you click on **YES** below, you will exit to DOS. When you are finished, <u>type **WIN**</u> at the DOS prompt and you'll return to the Jukebox.

Stonekeep v. 1.2

## Stonekeep v. 1.2

Filenames: SK-P12.ZIP

Description: General maintenance patch.

All patches are located in the **\PATCHES** subdirectory on the CD. Each patch must be copied to the directory where it's respective game resides. The **SK-P12.ZIP** file must be unzipped using the utility **PKUNZIP** (not provided with this CD).

If you click on **YES** below, you will exit to DOS. When you are finished, type **WIN** at the DOS prompt and you'll return to the Jukebox.

SU-27 New and Revised Missions

#### SU-27 New and Revised Mission

#### Filename: SU27\_MIS.ZIP

<u>Description</u>: Contains revisions to several of the training missions provided with the v. 1.0 release of SU-27 FLANKER. An additional six "Airmanship" missions are provided that include recorded flights to demonstrate various flight techniques.

All patches are located in the **\PATCHES** subdirectory on the CD. Each patch must be copied to the directory where it's respective game resides. The **SU27\_MIS.ZIP** file must be unzipped using the utility **PKUNZIP** (not provided with this CD).

If you click on **YES** below, you will exit to DOS. When you are finished, type **WIN** at the DOS prompt and you'll return to the Jukebox.

The Need for Speed

## The Need for Speed

Filename:NFS.ZIPDescription:Fixes CD-ROM SEEK error

All patches are located in the **\PATCHES** subdirectory on the CD. Each patch must be copied to the directory where it's respective game resides. The **NFS.ZIP** file must be unzipped using the utility **PKUNZIP** (not provided with this CD).

If you click on **YES** below, you will exit to DOS. When you are finished, <u>type **WIN**</u> at the DOS prompt and you'll return to the Jukebox.

Thunderscape v. 1.1

# Thunderscape v. 1.1

#### Filename: THUNDER.EXE

<u>Description</u>: Fixes all known bugs.

All patches are located in the **PATCHES** subdirectory on the CD. Each patch must be copied to the directory where it's respective game resides.

If you click on **YES** below, you will exit to DOS. When you are finished, <u>type **WIN**</u> at the DOS prompt and you'll return to the Jukebox.

Unnecessary Roughness '96 Patch
# **Unnecessary Roughness '96 Patch**

#### Filename: UR96PATC.ZIP

<u>Description</u>: Fixes both sound and video.

All patches are located in the **\PATCHES** subdirectory on the CD. Each patch must be copied to the directory where it's respective game resides. The **UR96PATC.ZIP** file must be unzipped using the utility **PKUNZIP** (not provided with this CD).

Wing Commander IV Demo Update

# Wing Commander IV Demo Update

#### Filename: WC4DPTCH.ZIP

<u>Description</u>: Fixes video problems in the interactive demo.

All patches are located in the **\PATCHES** subdirectory on the CD. Each patch must be copied to the directory where it's respective game resides. The **WC4DPTCH.ZIP** file must be unzipped using the utility **PKUNZIP** (not provided with this CD).

Patches: How To

All patches are located in the **PATCHES** subdirectory on the CD. Each patch must be copied to the directory where it's respective game resides.

For example, if the name of the patch is **ANTAG.ZIP** and your **CD-ROM** drive is **D**:. You would go to your **D** drive and type **CD\PATCHES**. Then copy the **ANTAG.ZIP** file to the directory on your Hard Drive where the Apache program resides.

When a patch has the **ZIP** extension, it will need to be unzipped using **PKUNZIP** (not provided with this CD).

Notes on Using Add-on Levels

# Notes on Using Add-on Levels

We have add-on levels (often referred to as WADS) for the following games: **DOOM2**, **HERETIC**, **HEXEN**, **DESCENT**, **WARCRAFT**, and **WARCRAFT II**. Click on the game you're interested in and you'll receive information on the exact filename and where the file is located on our CD. The file will need to be copied to your Hard Drive where the full version of the game is located.

Further information about installing these levels can be obtained at the Tech Support Monitor.

Press **CANCEL** to return to the Jukebox.

DOOM 2 ALGAE

## **DOOM 2 ALGAE WAD**

#### Filename: ALGAE.WAD

**DOOM 2** levels are located in the **\DOOM2** directory on the CD. Each level must be copied to the **DOOM2** directory on your Hard Drive. If you're not familiar with how to use a level, you can refer to Tech Support monitor. There's also a **README.TXT** file in the **\DOOM2** directory.

DOOM 2 COOLDUDE WAD

## DOOM 2 COOLDUDE WAD

#### Filename: COOLDUDE.WAD

**DOOM 2** levels are located in the **\DOOM2** directory on the CD. Each level must be copied to the **DOOM2** directory on your Hard Drive. If you're not familiar with how to use a level, you can refer to Tech Support monitor. There's also a **README.TXT** file in the **\DOOM2** directory.

Heretic Malice WAD

## Heretic Malice Wad

#### Filename: MALICE.WAD

**HERETIC** levels are located in the **\HERETIC** directory on the CD. Each level must be copied to the **HERETIC** directory on your Hard Drive. If you're not familiar with how to use a level, you can refer to Tech Support monitor. There's also a **README.TXT** file in the **\HERETIC** directory.

Heretic Oh-No WAD

## Heretic Oh-No Wad

#### Filename: OH-NO.WAD

**HERETIC** levels are located in the **\HERETIC** directory on the CD. Each level must be copied to the **HERETIC** directory on your Hard Drive. If you're not familiar with how to use a level, you can refer to Tech Support monitor. There's also a **README.TXT** file in the **\HERETIC** directory.

Descent Voidless Level

### **Descent Voidless Level**

#### Filename: VOIDLESS.ZIP

**DESCENT** levels are located in the **\DESCENT** directory on the CD. Each level must be copied to the **DESCENT** directory on your Hard Drive. If you're not familiar with how to use a level, you can refer to Tech Support monitor. There's also a **README.TXT** file in the **\DESCENT** directory.

Descent Alpha Station Level

## **Descent Alpha Station Level**

#### Filename: ALPHA4.ZIP

**DESCENT** levels are located in the **\DESCENT** directory on the CD. Each level must be copied to the **DESCENT** directory on your Hard Drive. If you're not familiar with how to use a level, you can refer to Tech Support monitor. There's also a **README.TXT** file in the **\DESCENT** directory.

Hexen Mine WAD

## Hexen Mine WAD

#### Filename: MINE.WAD

**HEXEN** levels are located in the **\HEXEN** directory on the CD. Each level must be copied to the **HEXEN** directory on your Hard Drive. If you're not familiar with how to use a level, you can refer to Tech Support monitor. There's also a **README.TXT** file in the **\HEXEN** directory.

Hexen DTB Battle WAD

## Hexen DTB Battle WAD

#### Filename: DTBATTLE.WAD

**HEXEN** levels are located in the **\HEXEN** directory on the CD. Each level must be copied to the **HEXEN** directory on your Hard Drive. If you're not familiar with how to use a level, you can refer to Tech Support monitor. There's also a **README.TXT** file in the **\HEXEN** directory.

Warcraft The Spell Wars Level

## Warcraft The Spell Wars Level

#### Filename: SAVE6.SAV

**Warcraft** levels are located in the \**WARCRAFT** directory on the CD. Each level must be copied to the **WARCRAFT** directory on your Hard Drive. If you're not familiar with how to use a level, you can refer to Tech Support monitor. There's also a **README.TXT** file in the \**WARCRAFT** directory.

Warcraft Prepare for Demons Level

## Warcraft Prepare for Demons Level

#### Filename: DEMONS.SAV

**Warcraft** levels are located in the \**WARCRAFT** directory on the CD. Each level must be copied to the **WARCRAFT** directory on your Hard Drive. Make sure the name of the level corresponds to a save game slot, i.e., SAVE1.SAV corresponds to the first save slot. If you're not familiar with how to use a level, you can refer to Tech Support monitor. There's also a **README.TXT** file in the **\WARCRAFT** directory.

Warcraft 2 First Level

# Warcraft 2 First Level

#### Filename: FIRST.PUD

**Warcraft 2** levels are located in the **WAR2PUD** directory on the CD. Each level must be copied to the **WAR2** directory on your Hard Drive. After that, you'll be able to access it by starting a custom scenario game. If you're not familiar with how to use a level, you can refer to Tech Support monitor. There's also a **README.TXT** file in the **WAR2PUD** directory.

Warcraft Daemon's Forge Level

## Warcraft Daemon's Forge Level

#### Filename: DAEMON.PUD

**Warcraft 2** levels are located in the **WAR2PUD** directory on the CD. Each level must be copied to the **WAR2** directory on your Hard Drive. After that, you'll be able to access it by starting a custom scenario game. If you're not familiar with how to use a level, you can refer to Tech Support monitor. There's also a **README.TXT** file in the **WAR2PUD** directory.

Personnel drawer pages

**Pluggy Frears** -- Along with his brother, Hurley, writes a rather lame comic strip. He was trying to schmooze his way onto our art staff, but one look at his comics blew any chance he had. Though one of his comics did display an advanced knowledge of monkeys.

**Torgo** -- No first name -- a rather twisted, slow-talking individual with very large knees. Approached our receptionists desk mumbling something about wanting to buy some Mentos. I guess he thought we were a convenience store, but when Rikits hopped on his knees, he seemed to develop an almost childlike fascination with the monkey.

**George G. Furthelman** -- Applied for a job once, years ago. Still calls sometimes annoying voice! Sounds like George C. Scott with a sore throat. Might be upset that we used our budget to buy Rikits rather than hire him.

**Sam Lee Livingston** -- World traveler and animal lover. Met him recently at a local fund raiser. When I mentioned Rikits, he went on a vitriol about keeping wild animals captive. And that pith helmet seemed awfully out of place.
## Suspect No. 5

**Mr. Woo** -- Wise old man that hangs out in the alley at times. Knows that monkeys will eat babies if they get the chance. Also knows an ancient Chinese secret for cleaning shirts. Something odd about him.